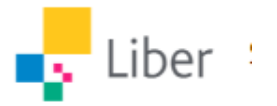

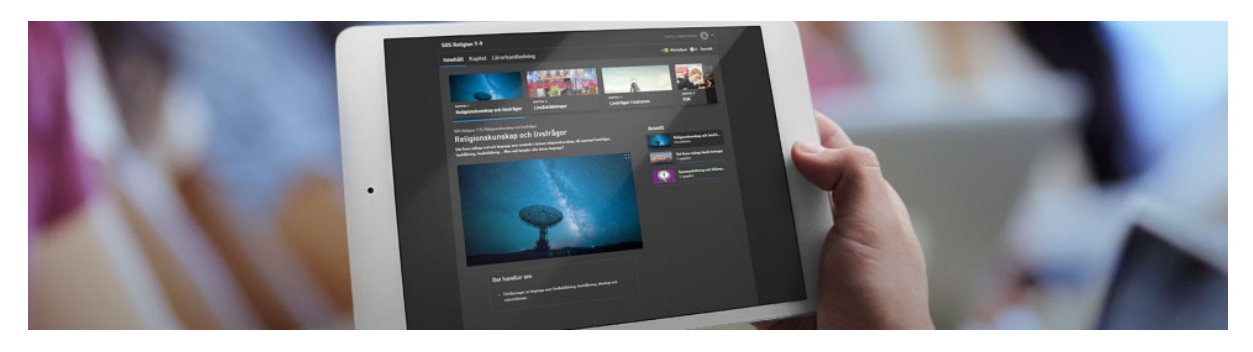

## Snabbguide: Kom igång med Liber Digital

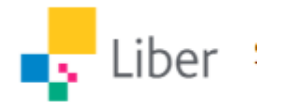

## Välkommen till Liber Digital!

För att smidigt och snabbt komma igång med Libers digitala läromedel har vi satt samman en guide som illustrerar hur man tilldelar licenser, aktiverar och kommer igång.

Guiden består av tre delar:

- 1) Tilldela licenser via Liber Online
- 2) Aktivera läromedel med kod eller aktiveringslänk
- 3) Tilldela digitala läromedel för F-3

## 1) <u>Tilldela licenser via Liber online</u>

- Den vars e-postadress som angavs vid köpet av licenserna loggar in på online.liber.se. Har man inte ett konto sedan tidigare så skapar man ett här.
- När man loggat in på Liber Online ligger de licenser man köpt under Läromedel.
- För att tilldela licenserna till de som ska ha tillgång till dem, behöver man först att skapa en grupp. Detta gör man genom att klicka på Användare och därefter den gröna knappen Skapa grupp.

| Liber | Min sida                 | Läromedel  | Användare |       | ⇒<br>iberse | Support | NÖ |
|-------|--------------------------|------------|-----------|-------|-------------|---------|----|
|       | Sök på användare e       | ller grupp | Q         |       | Skapa grupp |         |    |
|       | Okänd 🏟                  |            |           |       |             |         |    |
|       | Namn 💿 Niklas Ö [ Lärare | •]         |           | Läsår | Läromedel   |         |    |
|       |                          |            |           |       |             |         |    |

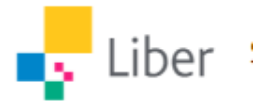

 Ge klassen ett gruppnamn och tilldela en lärare. Ska du själv vara lärare så lägger du till ditt eget namn och trycker därefter på Nästa.

| Information<br>O | Läromedel  | Elever | Bekräfta | × |
|------------------|------------|--------|----------|---|
|                  |            |        |          |   |
|                  | Basinforma | tion   |          |   |
| Klass/gruppnamn* |            |        |          |   |
|                  |            |        |          |   |
| Läsår            |            |        |          |   |
|                  |            |        |          |   |
| Lärare           |            |        |          |   |
| Niklas Ö         |            |        |          | ~ |
| Grupptyp         |            |        |          |   |
| Undervisning     |            |        |          | ~ |
|                  |            |        |          |   |
| Avbryt           | Tillbaka   |        | Nästa    |   |

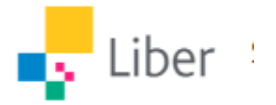

- Ska någon annan än du själv vara lärare i gruppen behöver du först lägga till lärarens e-postadress till organisationen. Detta gör du genom att klicka på kugghjulet och **Bjud in lärare**.

| Liber | ☆ Min sida                          | 🖞 Läromedel        | Användare |       |             | (C)<br>Support | NÖ |
|-------|-------------------------------------|--------------------|-----------|-------|-------------|----------------|----|
|       | Sök på användare eller g            | grupp              | ۹         |       | Skapa grupp |                |    |
|       | Okänd 🏚                             |                    |           |       |             |                |    |
|       | Namn Byt namn på orga               | anisation<br>ratör |           | Läsår | Läromedel   |                |    |
|       | Bjud in lärare<br>Niklas U Larare J |                    |           |       |             |                |    |
|       |                                     |                    |           |       |             |                |    |

- När en grupp är skapad så klickar man på gruppen namn. Därefter klickar man på Lägg till läromedel.

|         | r                                  | 🏠 Min sid             | la .             | 🖞 Läromedel    | ු | Användare                                               |               |                      |
|---------|------------------------------------|-----------------------|------------------|----------------|---|---------------------------------------------------------|---------------|----------------------|
|         |                                    | MATEMA<br>O 1/12 lic. | →                |                |   |                                                         |               |                      |
|         |                                    |                       |                  |                |   |                                                         |               |                      |
|         |                                    |                       |                  |                |   |                                                         |               |                      |
| uber    | û Min sida                         | Läromedel             | & Användare      | Organisation   |   |                                                         | eber se       | ©<br>Support         |
| Liber   | û Min sida<br>Testarskolan > Matte | Läromedel<br>eklassen | Användare        | D Organisation |   |                                                         | et al liberat | ©<br>Support         |
| uber    |                                    | Läromedel             | <u>Användare</u> | D Organisation |   |                                                         | e<br>Rorse    | Q<br>Support         |
| Uber    |                                    | Läromedel             | 2 Användare      | D Organisation |   | Alternativ<br>Andra information                         | eg<br>ikerse  | €<br>Support<br>→    |
| se Uber |                                    | Läromedel             | Användere        | D Organisation |   | Alternativ<br>Ändra information<br>Ta bort grupp        | iteres        | €<br>Sasen<br>→<br>→ |
| Uber    |                                    | Läromedel             | Användare        | D Organisation |   | <b>Alternativ</b><br>Ändra information<br>Ta bort grupp | Davras        | €<br>Sopen<br>→<br>→ |
| se Uber |                                    | Läromedel             | Användere        | D Organisation |   | Alternativ<br>Ändra information<br>Ta bort grupp        | Eterse        | €<br>Sozen<br>→<br>→ |

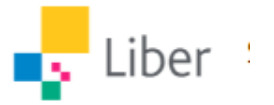

- Välj vilket läromedel som ska tilldelas till gruppen och klicka sen på Nästa.

| Information Lä          | romedel  | Elever     | Bekräfta | × |
|-------------------------|----------|------------|----------|---|
|                         |          |            |          |   |
| Välj lärd               | medel at | t tilldela |          |   |
| Matematik X Digital 🛛 🕦 |          |            |          |   |
|                         |          |            |          |   |
|                         |          |            |          |   |
|                         |          |            |          |   |
|                         |          |            |          |   |
|                         |          |            |          |   |
|                         |          |            |          |   |
|                         |          |            |          |   |
|                         |          |            |          |   |
| Avbryt                  | Tillbaka |            | Nästa    |   |

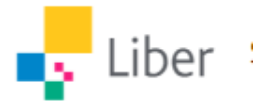

 Bjud in elever genom att fylla i e-postadresser till de elever du vill bjuda in till gruppen. Det går bra att kopiera in flera e-postadresser på samma gång. Klicka sedan på Nästa.

|   | Information La                                     | äromedel   | Elever     | Bekräfta | ×  |
|---|----------------------------------------------------|------------|------------|----------|----|
|   |                                                    | Välj eleve | r          |          |    |
|   | Bjud in                                            |            | Välj befin | tliga    |    |
| E | -post<br>anna@liberskolan.se<br>ali@liberskolan.se |            |            | ~        | // |
|   | Avbryt                                             | Tillbaka   |            | Nästa    |    |

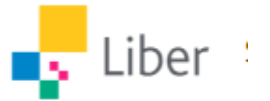

- Kontrollera att allt stämmer och klicka sedan på Bekräfta.

|                           | Information                                                      | Läromedel                                | Elever                             | Bekräfta<br>O           | × |
|---------------------------|------------------------------------------------------------------|------------------------------------------|------------------------------------|-------------------------|---|
| Bel<br>Bek<br><b>klas</b> | k <b>räfta skapan</b><br>räfta att ni vill sk<br><b>is sju -</b> | <b>de av grupp d</b><br>kapa följande lä | o <b>ch lärom</b> e<br>romedelsgru | edelstilldelning<br>upp | g |
| Lära<br>Nikl<br>Gru       | are:<br>.as Ö<br>ppmedlemmar:                                    |                                          |                                    |                         |   |
| lcke<br>ann               | a@liberskolan.se                                                 | <b>har:</b><br>e, ali@liberskola         | in.se                              | Dokröfta                |   |

- Nu skickas det ett mejl till de elever och lärare man bjudit in. När de loggar in på Liber Online så finns den tilldelade licensen där.

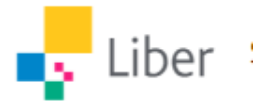

## 2) Aktivera läromedel med kod eller aktiveringslänk

 För vissa av våra läromedel behöver du en aktiveringslänk. Har du beställt ett digital läromedel där du aktiverar genom aktiveringslänk så skickas aktiveringslänken via mejl till den epostadress som angetts i samband med beställningen.

| Aktivera genom akti<br>Nedanstående digita | <mark>veringslänk</mark><br>la läromedel aktiverar du automatiskt genom att klicka p | å en al | ttiveringslänk. |
|--------------------------------------------|--------------------------------------------------------------------------------------|---------|-----------------|
| ISBN                                       | Titel                                                                                | Antal   | Aktiveringslänk |
| 978-91-47-11603-4                          | Idrott och hälsa 7-9 lärarhandledning (nedladdningsbar)                              | 1       | liber7848121790 |

- Säkerställ att den som ska använda läromedlet får mejlet.
- Klicka på aktiveringslänken i mailet för att komma till Liber online.
- Har du inget konto på Liber behöver du först skapa ett konto. Har du redan ett konto så loggar du in och finner läromedlet aktiverat under **Min sida**.

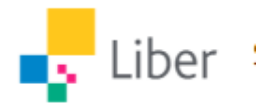

3) <u>Tilldela digitala läromedel för åk F-3</u>

Har du Espresso grupplicens eller Stjärnsvenskabiblioteket grupplicens så går det att skapa grupper för elever utan att de behöver logga in med sina e-postadresser.

- Gå till Användare. Fyll i Klass/gruppnamn, lägg till lärare och välj Grupptyp Öppen licensgrupp F-3. Klicka sen på **Nästa**.

| Information       | Läromedel  | Elever | Bekräfta | × |
|-------------------|------------|--------|----------|---|
|                   |            |        |          |   |
|                   | Basinforma | tion   |          |   |
| Klass/gruppnamn*  |            |        |          |   |
| Klass 1           |            |        |          | ✓ |
| Läsår             |            |        |          |   |
|                   |            |        |          |   |
| Lärare            |            |        |          |   |
| [wille@liber.se]  |            |        |          | ~ |
| Grupptyp          |            |        |          |   |
| Öppen licensgrupp | (F-3)      |        |          | ~ |
|                   |            |        |          |   |
| Avbryt            | Tillbaka   |        | Nästa    |   |

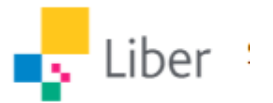

- Välj läromedel och klicka på Nästa.

| Information         | Läromedel<br>O | Elever     | Bekräfta | × |
|---------------------|----------------|------------|----------|---|
|                     |                |            |          |   |
| Väl                 | j läromedel at | t tilldela |          |   |
| Discovery Education | Espresso 24    |            |          | < |
|                     |                |            |          |   |
|                     |                |            |          |   |
|                     |                |            |          |   |
|                     |                |            |          |   |
|                     |                |            |          |   |
|                     |                |            |          |   |
|                     |                |            |          |   |
|                     |                |            |          |   |
| Avbryt              | Tillbaka       |            | Nästa    |   |

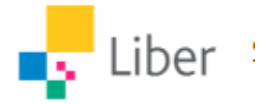

 Fyll i elevernas förnamn. Lägg in mellanslag, komma, semikolon, radbrytning eller tab för att separera dem. Varje namn i gruppen måste vara unikt. Finns det flera elever med samma förnamn i gruppen, kan du t.ex. lägga in första bokstaven i elevens efternamn direkt efter förnamnet utan något mellanslag. Klicka sen på Nästa.

| Information                                                       | Läromedel                                       | Elever                                 | Bekräfta                             | ×         |
|-------------------------------------------------------------------|-------------------------------------------------|----------------------------------------|--------------------------------------|-----------|
|                                                                   | Välj ele                                        | ver                                    |                                      |           |
| Bjud in                                                           |                                                 | Välj befi                              | ntliga                               |           |
| Namn                                                              |                                                 |                                        |                                      |           |
| Nils, Kalle, Lena                                                 | 3                                               |                                        | ~                                    |           |
| Tips! Mata in namn på d<br>tabbar eller radbrytning<br>i stället. | lina elever separerac<br>9. Skriv inga dubblett | le med antingen k<br>er. Om behov finn | omma, semiekolo<br>s, använd aliasna | on,<br>mn |
| Avbryt                                                            | Tillbal                                         | ka                                     | Nästa                                |           |

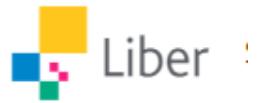

- Kontrollera så uppgifterna stämmer och klicka sen på Bekräfta.

|                           | Information                                                    | Läromedel                                | Elever                             | Bekräfta ×              |
|---------------------------|----------------------------------------------------------------|------------------------------------------|------------------------------------|-------------------------|
| Bel<br>Bek<br><b>Klas</b> | k <b>räfta skapan</b><br>räfta att ni vill sk<br><b>ss 1 -</b> | <b>de av grupp c</b><br>apa följande läi | o <b>ch lärom</b> e<br>romedelsgru | edelstilldelning<br>upp |
| <b>Lära</b><br>[ wil      | a <b>re:</b><br>.le@liber.se ]                                 |                                          |                                    |                         |
| Gruj<br>Icke              | ppmedlemmar:<br>gruppmedlemm                                   | nar:                                     |                                    |                         |
| Nils                      | , Kalle, Lena                                                  | ٦ (                                      |                                    |                         |
|                           | Avbryt                                                         | Tillbak                                  | a                                  | Bekräfta                |

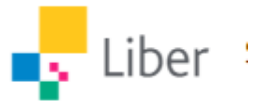

- Klicka sen på din nya grupps namn under Användare:

| Namn       | Läsår | Läromedel |
|------------|-------|-----------|
| 늘 1A       |       | 1         |
| 늘 1B       |       | 1         |
| 늘 1C       |       | 1         |
| <b>2</b> A |       | 1         |
|            |       |           |

- Nu får du upp en sida där du kan lägga till en **direktlänk** som ikon eller favorit på dina elevers enheter.

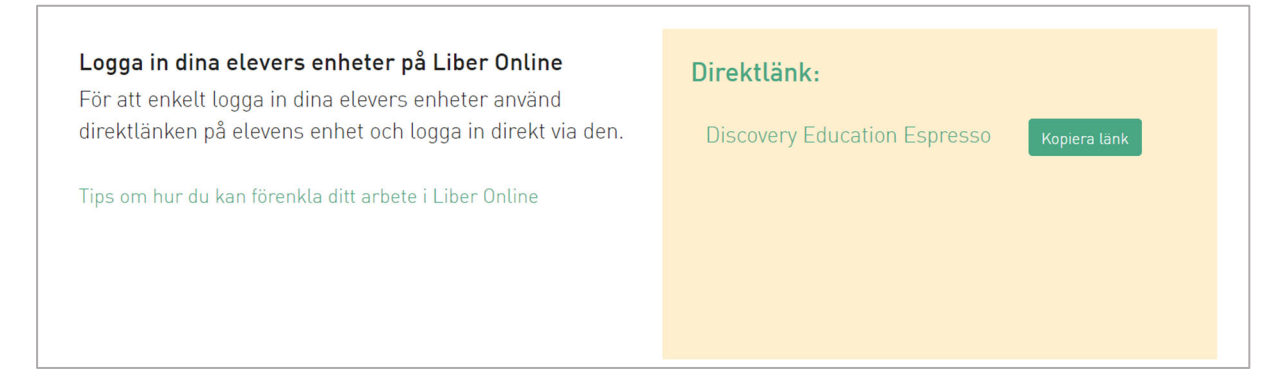

 Klicka på länken så kommer du till en lista med elevernas namn.
Den här sidan kan du sedan lägga som favorit eller ikon på dina elevers enheter. För att sedan komma in på läromedlet klickar eleverna på sitt namn.

| Discovery Education Espresso                                                                                                    |
|----------------------------------------------------------------------------------------------------|
| Välj ditt namn                                                                                                    |
| Om du är lärare och vill komma åt produkten skall du använda länken under<br><i>Produkter</i> när du är inloggad i Liber Online.<br>Om du klickar på någon av elevlänkarna nedan så loggas du ut från ditt<br>konto och istället loggas du in på elevens konto. Allt du gör kommer då att<br>sparas på elevens konto. |
| KALLE LENA NILS                                                                                                    |

Vi önskar er en riktigt bra start i era digitala läromedel!